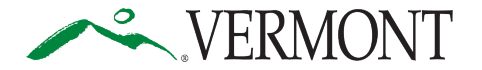

### Covid-19 related Paid Leave Grant Program How to Submit a New Grant Application

**Please note:** This guide is intended to assist applicants in navigating and submitting the online application for the Covid-19-related Paid Leave Grant Program. Please refer to the <u>Program Guidance document</u> for detailed information on eligibility. For additional questions or assistance, please contact us at dfr.paidleavegrants@vermont.gov or call (833) 813-6676.

The application form and this instructions document may change. Please do not save a local copy and instead access these instructions from the link provided at <u>Covid-19 Paid Leave Grant Program</u> <u>Department of Financial Regulation (vermont.gov</u>) to ensure you are working with the most current instructions. One Quarter can be submitted at a time. You must allow 24 hours before submitting a new application for an additional quarter. The drop down may not correlate to the quarter you wish to apply for. Enter for the quarter that is available (even if it does not match), and it will be adjusted internally based on the information on the Form 941 you upload to the application. If additional quarters are needed, please continue to wait 24 hours between each submission and refer to our "How to Submit a New Quarter Application from an Existing Account" guide. <u>Please wait 24 hours between each submission to allow us to adjust your application to the appropriate quarter.</u>

At the <u>main Covid-19 related Paid Leave Grant Program Portal</u>, first-time users will need to create an account by clicking the "Not a member?" link.

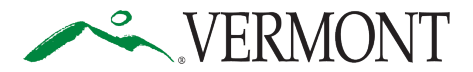

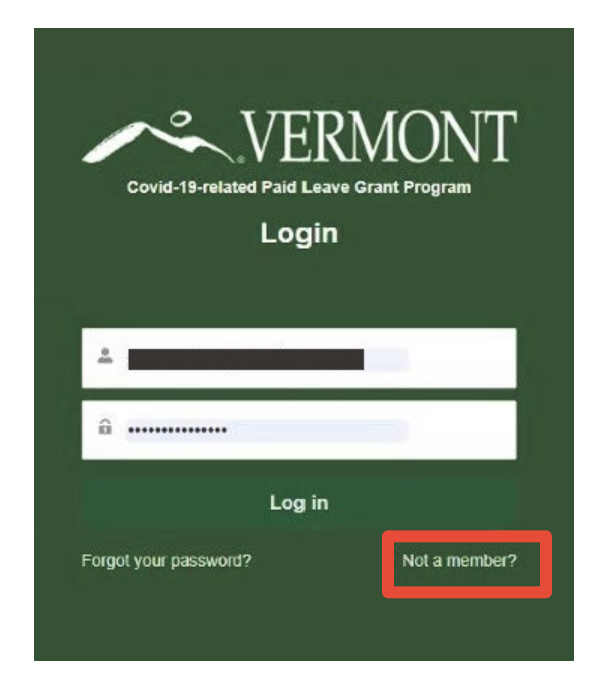

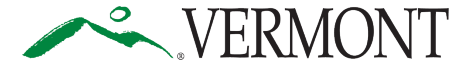

#### Enter your information, complete the reCAPTCHA and then select the "Sign Up" button.

| Covid-19-related Paid Leave Grant Program<br>Sign Up for an Account | Γ |
|---------------------------------------------------------------------|---|
| First Name                                                          |   |
| Last Name                                                           |   |
| Email                                                               |   |
| Password                                                            |   |
| Confirm Password                                                    |   |
|                                                                     |   |
| I'm not a robot                                                     |   |
| Sign Up                                                             |   |
| Already have an account?                                            |   |

**Please note:** The email address that you sign up with will be your username. Updates and notices from the Grant program will be sent to this email address. You will need this username and password to view your application status and to update your application if required.

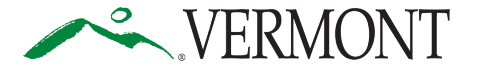

Covid-19 related Paid Leave Grant Program – How to Submit a NewGrant ApplicationDocument version 2: 5/2/24

After you have created your new account or signed into your existing account, select the "Apply for Grants" button to begin a new application.

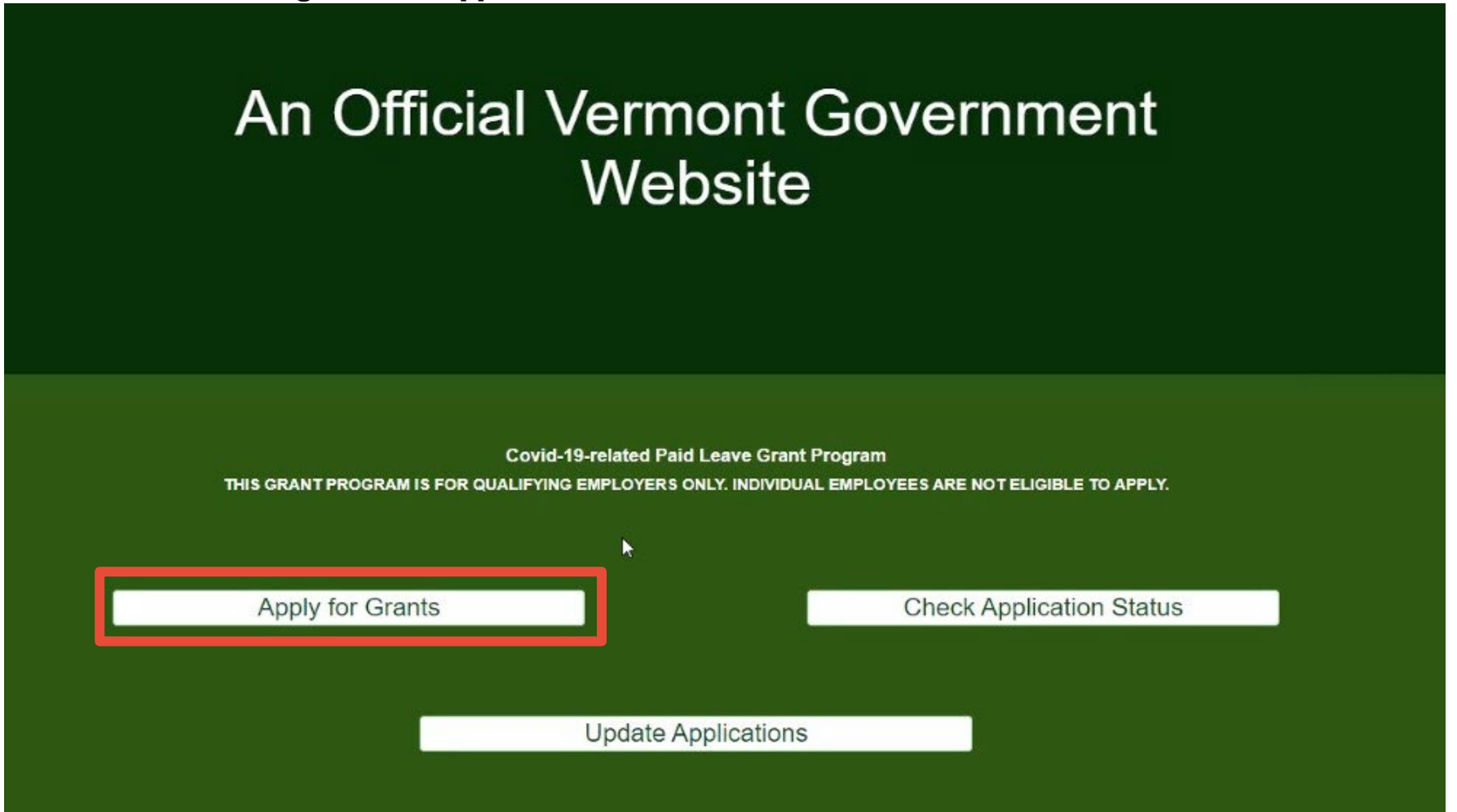

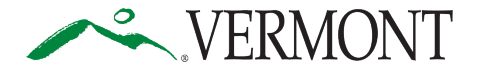

The first three questions of the application ask whether the employer is eligible to apply for the grant. Grant eligibility is currently limited to Small Businesses, 501(c)(3) Nonprofits, or 501(c)(19) Nonprofits that have experienced a negative economic impact caused or exacerbated by the COVID-19 pandemic.

Please answer each question by clicking the appropriate radio button and selecting the "Next" button to move on.

| O0000000000000                                                                                                    |
|----------------------------------------------------------------------------------------------------|
| Is the Applicant Eligible?                                                                                                    |
| Is the Applicant Eligible?                                                                                                    |
| s the Applicant an employer that has one or more employees employed by it to perform services in Vermont who have received paid leave between July 1, 2022 - June 30, 2023 for or related to one or more of the following COVID-19-<br>elated reasons?                                                                                                    |
| A)Employee is self-isolating because employee has been diagnosed with COVID-19 or test positive for COVID-19<br>B)Self-isolating pursuant to the recommendation of a health care provider or a State or federal public health official because the employee has been exposed to COVID-19 or the employee is experiencing symptoms of COVID-19<br>C) Caring for a parent, grandparent, spouse, child, sibling, parent-in-law, grandchild, or foster child, because:<br>(i) that individual has been requested not to attend the school or the place of care where that individual is normally located during the employee's workday due to COVID-19;<br>(ii) that individual has been diagnosed with or tested positive for COVID-19; or<br>(b) that individual has been diagnosed with or tested positive for COVID-19; or<br>(b) attending an appointment for the employee or the employee's parent, grandparent, spouse, child, sibling, parent-in-law, grandchild, or foster child to receive a vaccine poster for protection against COVID-19; or<br>(c) experiencing symptoms, or caring for a parent, grandparent, spouse, child, sibling, parent-in-law, grandchild, or foster child who is experiencing symptoms, related to a vaccine booster for protection against COVID-19; or<br>(c) Yes No |
|                                                                                                    |

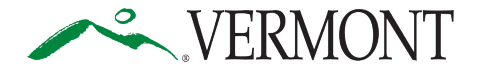

After completing the eligibility questions, you will find or enter your company information. Please search for your company or entity by entering its Employer Identification Number (EIN), then select your company name from the dropdown. If your company is found, select the "Register" button.

| <ul> <li>Applicant</li> </ul>                                                                       | ) • • |                                 |
|----------------------------------------------------------------------------------------------------|----------------------------------------------------------------------------------------------------|---------------------------------|
| Applicant Information                                                                               |                                                                                                    |                                 |
| Company Name (If no match appears for your EIN, please click the checkbox<br>Seach for your Company | below for "Can't find your Company?")                                                                                                    | ۹                               |
| Can't find your Company? Check this box then click on the "Add Co                                   | npany" button below                                                                                                    |                                 |
| Cancel Save for later                                                                               |                                                                                                    | Add Company Previous 3 Register |

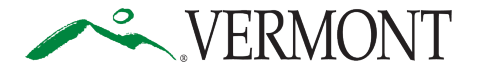

If your company is not found, please check the "Can't find your Company? ..." box and then select the "Add Company" button. You will then enter all the information in the form that populates and select the "Save" button.

| o0                                                                                                    |                                                             |  |  |  |  |
|----------------------------------------------------------------------------------------------------|-------------------------------------------------------------|--|--|--|--|
| Applicant information                                                                                                    |                                                             |  |  |  |  |
|                                                                                                    |                                                             |  |  |  |  |
| Applicant Information                                                                                                    |                                                             |  |  |  |  |
| Employer Identification Number (EIN)                                                                                                    |                                                             |  |  |  |  |
|                                                                                                    |                                                             |  |  |  |  |
| Company Name (I no match appears for your EIN, please click the checkbox below for 'Can't find your Company?') Seach for your Company Q                                                                                                    |                                                             |  |  |  |  |
|                                                                                                    |                                                             |  |  |  |  |
| Can't find your Company? Check this box than click on the "Add Company" button below.                                                                                                    |                                                             |  |  |  |  |
| Add Company                                                                                                    |                                                             |  |  |  |  |
| LEGAL NAME OF EMPLOYER DOING                                                                                                    | BUSINESS AS                                                 |  |  |  |  |
|                                                                                                    | Add Company                                                 |  |  |  |  |
| Cancel Save for later                                                                                                    | Provious Register                                           |  |  |  |  |
|                                                                                                    |                                                             |  |  |  |  |
| =                                                                                                    | • • •                                                       |  |  |  |  |
| Add (                                                                                                    | Company                                                     |  |  |  |  |
| * Employer identification Number                                                                                                    | Í                                                           |  |  |  |  |
| *) eosi Name of Employer                                                                                                    |                                                             |  |  |  |  |
| *Legal Name of Employer                                                                                                    |                                                             |  |  |  |  |
|                                                                                                    |                                                             |  |  |  |  |
| Doing Butiness As                                                                                                    |                                                             |  |  |  |  |
| Dong Business As                                                                                                    |                                                             |  |  |  |  |
| Dong Business As  <br>                                                                                                    |                                                             |  |  |  |  |
| Dong Business As       Stoet Address       * Stoet Address       * City                                                                                                    | *Sale                                                       |  |  |  |  |
| Doing Business As Doing Business As Street Address C *City 2:p: Code                                                                                                    | *State                                                      |  |  |  |  |
| Doing Business As                                                                                                    | *State                                                      |  |  |  |  |
| Doing Business As                                                                                                    | *Sale                                                       |  |  |  |  |
| Dong Butiness As                                                                                                    | *Sale                                                       |  |  |  |  |
| Doing Buttiness As                                                                                                    | *Sale  *Sale  *Sale  *Last Name  *Readowship to Approart    |  |  |  |  |
| Doing Buttiness As  Doing Buttiness As  *Street Address  *Street Address  *Chy *Directory Person Preparing Application for Applicant *First Name  Fitte Title  *Title  *Primacy Phone                                                                                                    | * Sale  * Sale  *Last Nane                                  |  |  |  |  |
| Doing Buttiness As                                                                                                    | * State  * Lost Name  *Lost Name  *Reatonship to Appicant   |  |  |  |  |
| Doing Business As                                                                                                    | *Sale  *Last Nama  *Relationship to Appicant                |  |  |  |  |
| Doing Buttiness As    Street Address   Street Address   Street Address    Street Address    Street Address    Street Address    Street Address    Street Address   Street Address   Street Address  Street Address  Street Add | *State  *Last Namei  *Last Namei  *Relationship to Appicant |  |  |  |  |
| Dong Buthess As                                                                                                    | *Sale  *Lart Name  *Lart Name  *Relationship to Applicant   |  |  |  |  |

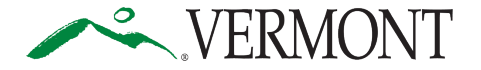

Fill out employee information or use existing information for each Vermont employee who has used eligible paid leave time that you are applying for reimbursement of.

| Image: Second second second | D.       |      |
|----------------------------------------------------------------------------------------------------|----------|------|
| New Or Existing Employee?                                                                                                    |          |      |
| Do you want to add a new employee(s) or select any existing employee(s)?                                                                                                    |          |      |
| * Selection<br>Add new employee(s)<br>Choose existing employee(s)                                                                                                    |          |      |
| Cancel Save for later                                                                                                    | Previous | Next |

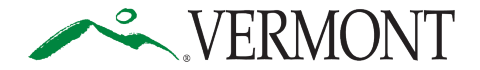

Enter all requested information for new employees. To add information for more than one employee, click the "Add" link in the top right. Select the "Next" button only when you have added all employees.

|                                                                                                    | aployee Information                              |
|----------------------------------------------------------------------------------------------------|--------------------------------------------------|
| nployee Information                                                                                                    |                                                  |
| Employee                                                                                                    | A                                                |
| *Employee First Name 🕚                                                                                                    | *Employee Last Name                              |
|                                                                                                    |                                                  |
| Error: Employee First Name is required.                                                                                                    |                                                  |
|                                                                                                    |                                                  |
| Average weekly hours worked in 6 months preceding first COVID-19-related leave date during the F                                                                                                    | Program Period (if 40 hours or more leave blank) |
| The has a network of the month of the second may be the the transmission of the transmission of transmission of the transmission of the transmissi | r ughan s enva (n ev nous a mara, rous anny      |
| *Leave Hours paid for COVID-19 related reasons between July 1, 2022 and Sept. 30, 2022                                                                                                    | *Hourly Rate of paid leave                       |
|                                                                                                    |                                                  |
|                                                                                                    |                                                  |
| Calculated Hourly Rate (Reimbursement Rate Capped at \$21.25 Per Hour)                                                                                                    |                                                  |
| Calculated Hourly Rate (Reimbursement Rate Capped at \$21.25 Per Hour)                                                                                                    |                                                  |
| Calculated Hourly Rate (Reimbursement Rate Capped at \$21.25 Per Hour) Total Program Requested Reimbursement for Employee (Capped at \$850)                                                                                                    |                                                  |

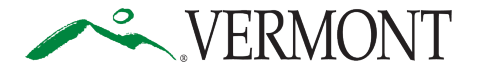

#### Verify employee information in the summary table show, then select the "Next" button.

|                    |                    |              | Review Employee Details         |             |                                                |
|--------------------|--------------------|--------------|---------------------------------|-------------|------------------------------------------------|
| view Employee De   | tails              |              |                                 |             |                                                |
| ness Legal Name    |                    |              |                                 |             |                                                |
| est Business       |                    |              |                                 |             |                                                |
| iployee Details    |                    |              |                                 |             |                                                |
| MPLOYEE FIRST NAME | EMPLOYEE LAST NAME | EMPLOYEE SSN | LEAVE HOURS FOR THIS<br>QUARTER | HOURLY RATE | TOTAL PROGRAM<br>REIMBURSEMENT FOR<br>EMPLOYEE |
|                    |                    |              |                                 |             | 0                                              |
|                    |                    |              |                                 |             |                                                |
|                    |                    |              |                                 |             |                                                |

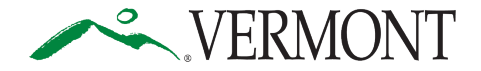

# Certify as to the Program eligibility of the paid leave time for each employee entered into the application by clicking the appropriate radio button and selecting the "Next" button to move on.

| <b>00000</b> 0••••                                                                                                    |                                             |                                 |  |  |
|----------------------------------------------------------------------------------------------------|---------------------------------------------|---------------------------------|--|--|
| Covid-19-Related Paid Leave?                                                                                                    |                                             |                                 |  |  |
| Covid-19-Related Paid Leave?                                                                                                    |                                             |                                 |  |  |
| The Applicant certifies that each of the following statment are true for each employee listed in the application.                                                                                                    |                                             |                                 |  |  |
| <ul> <li>The employee was employed by Applicant to provide services in Vermont between July 1, 2022 - June 30, 2023 and at all times that the listed leave hours were taken by the 100% of the listed leave hours were paid to such employee at the hourly rate indicated for such employee between July 1, 2022 - June 30, 2023 for absences from work du 19-Related Paid Leave Grant Program Guidance).</li> </ul> | ne employee.<br>ue to "COVID-19-related rea | sons" (as defined in the Covid- |  |  |
| * Selection<br>Ves O No                                                                                                    |                                             |                                 |  |  |
| Cancel Save for later                                                                                                    | Previous                                    | Next                            |  |  |

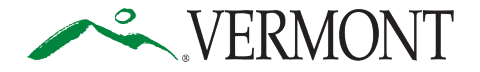

Ensure your scanned digital copy of I.R.S. Form W9 is complete and meets the requirements shown. Select the "Upload Files" button and use your operating system's file browser to select your Form W9. Then select the "Next" button after confirming all files are attached.

| <u> </u>                                                                                                    |                                                                                                    |
|----------------------------------------------------------------------------------------------------|----------------------------------------------------------------------------------------------------|
| Tax Information Supporting Documents                                                                                                    |                                                                                                    |
| Tax Information Supporting Documents                                                                                                    |                                                                                                    |
| Please complete, sign, and upload an Internal Revenue Service Form W-9 for the applying small business or non-profit. <u>Click here</u> to download a Form W-9 an W-9 forms must be physically signed and dated within the last six months. We do not accept electronically signed W-9 forms. Forms will not be acc (crossed out information, written over, multiple colors of ink, etc.)<br>If you don't upload the W9 form then the Previous W9 form will be used. | d instructions from the I.R.S.<br>septed if there is any reason to question the authenticity of the form |
| ⊥ Upload Files                                                                                                    |                                                                                                    |
| Previous W9 Form Details Title                                                                                                    | ~ Download                                                                                               |
| Cancel Save for later                                                                                                    | Previous Next                                                                                            |

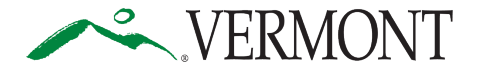

Ensure your scanned digital copy of I.R.S. Form 941 (or equivalent) for the quarter you are applying for is complete and meets the requirements shown. Select the "Upload Files" button and use your operating system's file browser to select your Form 941. Then select the "Next" button after confirming all files are attached. One Quarter can be submitted at a time. You must allow 24 hours before submitting a new application for an additional quarter. The drop down may not correlate to the quarter you wish to apply for. Enter for the quarter that is available (even if it does not match), and it will be adjusted internally based on the information on the Form 941 you upload to the application. If additional quarters are needed, please continue to wait 24 hours between each submission and refer to our "How to Submit a New Quarter Application from an Existing Account" guide. <u>Please wait 24 hours between each submission to allow us to adjust your application to the appropriate quarter.</u>

| ooooo                                                                                                    | <u> </u>                                                                      |
|----------------------------------------------------------------------------------------------------|-------------------------------------------------------------------------------|
|                                                                                                    | Fraud Prevention                                                              |
| Fraud Prevention 1<br>Please upload a copy of the Applicant's most recent quarterly payroll tax filing reported to the Internal Revenue Service - for m<br>*Form 941 or Equivalent 1<br>Lupload Files pr drop files | nost applicants, this will be their most recent <u>I.R.S. Form 941</u> filing |
| Previous Fraud Prevention Form Details                                                                                                    |                                                                               |
| Title                                                                                                    | v Download (2)                                                                |
| Cancel Save for later                                                                                                    | Previous                                                                      |

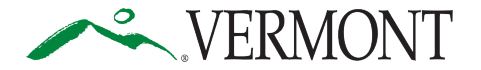

**Grant Application** 

Document version 1: 12/12/23

## Complete the Self Attestation Certificate by clicking the checkboxes under each statement, then selecting the "Next" button.

| ooooooooo•_•                                                                                                    |
|----------------------------------------------------------------------------------------------------|
| Self Attestation Certificate                                                                                                    |
| Self Attestation Certificate                                                                                                    |
| By initialing below and signing this Application. I certify, acknowledge, attest and agree, individually and on behalf of the Applicant, that:                                                                                                    |
| Grant funds shall only be used in relation to the payment of an employee's wages for the period when the employee was absent from work for a COVID-19-related reason.                                                                                                    |
| Sign                                                                                                    |
| The Applicant is not seeking funds in relation to any amounts of paid leave that were deducted from any employee's accrued paid leave balance at the time the COVID-19-related leave was taken, unless those amounts have been restored to the employee's accrued paid leave balance following approval of this grant application and prior to the grant award being paid to the Applicant. Employees receiving paid leave funded by a grant shall not be required to pay an administrative fee or other charge in relation to the employer requesting the grant. |
| Sign 1                                                                                                    |
| Applicants that receive grants must report and return unspent funds. Each employer that receives a grant shall report to the Department of Financial Regulation on a form provided by its Commissioner the amount of grant funds used to reimburse the employer for paid leave to employees and the amount of any remaining grant funds that were not spent. All unspent grant funds shall be returned to the Department of Financial Regulation pursuant to a procedure adopted by the Commissioner.                                                             |
| Sign                                                                                                    |
| Cancel Save for later Next                                                                                                    |

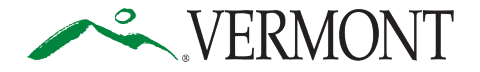

Complete the Certifications and Assurances by clicking the checkboxes under each statement. Type the name, authorized signature, and title of the Signatory (person filling out the application) as directed, then select "Submit Application".

| <ol> <li>1 attest, under penalty of perjury, that all i<br/>rely on this certification as a material represe</li> </ol> | nformation provided on this form, in this application, and t<br>intation in making this federal award | the information provided in all supporting o  | locumentation and forms is tr  | rue and accurate. I understand   | d that the State of Vermont will |
|----------------------------------------------------------------------------------------------------|----------------------------------------------------------------------------------------------------|-----------------------------------------------|--------------------------------|----------------------------------|----------------------------------|
| Further, I understand that intentional misrepr                                                                          | esentation of information is fraud and may subject me or                                              | my organization to disqualification from re   | ceiving further benefits, admi | nistrative penalties, and crimi  | nal prosecution.                 |
| Acknowledge and Agree                                                                                                   |                                                                                                    |                                               |                                |                                  |                                  |
| By typing my name into the box below labele<br>Applicant.                                                               | d "Authorized Signature of Signatory" and clicking "Subm                                              | it Application," I hereby agree that this act | ion constitutes my electronic  | signature to this Application, i | ndividually and on behalf of the |
| Applicant Name (The name of the small busines                                                                           | s or non-profit that is applying for the grant)                                                       |                                               |                                |                                  |                                  |
| Test Business                                                                                                    |                                                                                                    |                                               |                                |                                  |                                  |
| * Printed Name of Signatory (The name of the in                                                                         | dividual signing and submitting this application on behalf of th                                      | e Applicant)                                  |                                |                                  |                                  |
|                                                                                                    |                                                                                                    |                                               |                                |                                  |                                  |
| Authorized Signature of Signatory (By typing y                                                                          | our name below, you will be signing this application on behalf r                                      | of the Applicant)                             |                                |                                  |                                  |
|                                                                                                    |                                                                                                    |                                               |                                |                                  |                                  |
| * Title of Signatory (The capacity in which you a                                                                       | e signing on behalf of the Applicant, for example: "President,"                                       | "Executive Director," "Managing Member," "D   | uly Authorized Agent." etc.)   |                                  |                                  |
|                                                                                                    |                                                                                                    |                                               |                                |                                  | 3                                |
| Date                                                                                                    |                                                                                                    |                                               |                                |                                  |                                  |
| 12-11-2023                                                                                                    |                                                                                                    | 曲                                             |                                |                                  |                                  |
|                                                                                                    |                                                                                                    | -                                             |                                |                                  |                                  |
| Cancel Save for later                                                                                                   |                                                                                                    |                                               |                                | Previous                         | Submit Application               |
|                                                                                                    |                                                                                                    |                                               |                                | 10                               |                                  |

After submitting the application, the person completing the application may return to the Grant Portal home or close the browser tab. Please be sure to keep your log-in credentials in a secure place so that you can sign back in to check the status of your application or submit applications for later quarters. One Quarter can be submitted at a time. You must allow 24 hours before submitting a new application for an additional quarter. The drop down may not correlate to the quarter you wish to apply for. Enter for the quarter that is available (even if it does not match), and it will be adjusted internally based on the information on the Form 941 you upload to the application. If additional quarters are needed, please

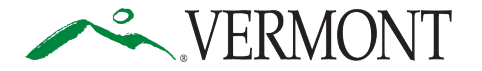

Covid-19 related Paid Leave Grant Program- How To Submit a NewGrant ApplicationDocument version 1: 12/12/23

continue to wait 24 hours between each submission and refer to our "How to Submit a New Quarter Application from an Existing Account" guide. <u>Please wait 24 hours between each submission to allow us to adjust your application to the appropriate quarter.</u>

For additional questions or assistance, please contact us at <u>dfr.paidleavegrants@vermont.gov</u> or call (833) 813-6676.